## 

1

## Setting Up LightBurn For A Galvo Fiber Laser On A PC

## What you'll need:

.

- Computer with Windows OS
- Supplied USB Thumb Drive
- On the fiber laser control cabinet, turn the laser on by pushing the buttons in the correct ON sequence.

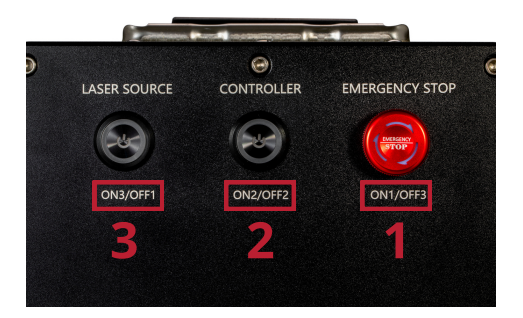

• Go to https://lightburnsoftware.com and click on Download / Trial.

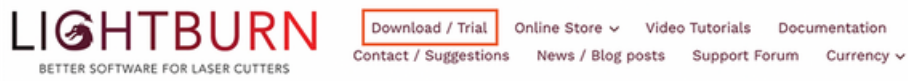

**Note:** Even if you have already installed LightBurn on your computer, you will need to run the installer again for the fiber laser.

• Select your version of Windows from the list to initiate the download.

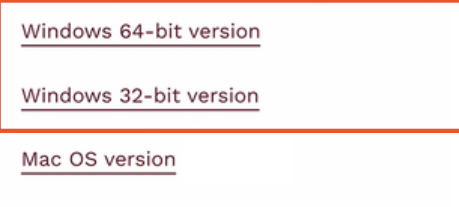

Linux 64-bit version (.run) (alternate .7z)

**Note:** If you're not sure which version you have, type the words "System Information" into the Search field located at the bottom left corner of your Taskbar. Look for System Type to determine if you have version 32 or 64.

| The factor we have<br>the factor of the factor of the factor                                                                                                    |  |
|----------------------------------------------------------------------------------------------------|--|
| Speen Summay em Vulue<br>Speen Summay em Vulue<br>Submar Resources<br>Submar Resources<br>Su |  |
| This is where you download LightBurn. If you're already a customer, and your license update period has r<br>This is where you download LightBurn. If you're already a customer, and your license update period has r<br>Beekoast MonArburr<br>Beekoast MonArburr<br>Beekoast MonArburr                                                                                                    |  |
| If you're new here, we want to be sure that LightBurn will work for you, so to give you a chance to really     Patern Bie       If you're new here, we want to be sure that LightBurn will work for you, so to give you a chance to really     PATERN BIO RECOVER       with no restrictions. Make some things on us. Have fun - this is the full deal, no watermarks, no limits.     Patern Bie       System Dentory     System Dentory       Boot Device     Boot Device                                                                                                    |  |
| If you decide to buy it, we'll send you a license key that unlocks it permanently, allows installation on up<br>sengers to free undates for a vasr. You can read more about the licence have and find origes have<br>Pype here to sarch<br>D type here to sarch<br>Cove Find<br>Seach wheted ontepoy name only<br>Seach ontepoy name only<br>Seach ontepoy name on<br>Seach ontepoy name on<br>Seach ontepoy name on<br>Seach ontepoy name on<br>Seach ontepoy name on<br>Seach ontepoy name on<br>Seach ontepoy name on<br>Seach on<br>Seach ontepoy name on<br>Seach ontepoy name on<br>Seach ontepoy name on<br>Seach ontepoy name on<br>Seach ontepoy name on<br>Seach on<br>Seach                                                                        |  |

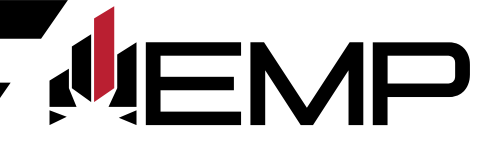

• Double-click to launch the LightBurn.exe file.

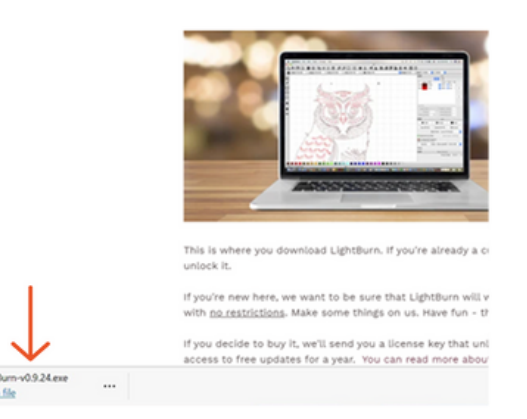

- If you receive the message "Do you want to allow this app to make changes to your device?" Click Yes to continue.
- Click Next to create a shortcut to LightBurn on your desktop.

| ng LightBurn, |
|---------------|
|               |
|               |
|               |
|               |
|               |
|               |
|               |
|               |
|               |
|               |
|               |

• Click Install to continue.

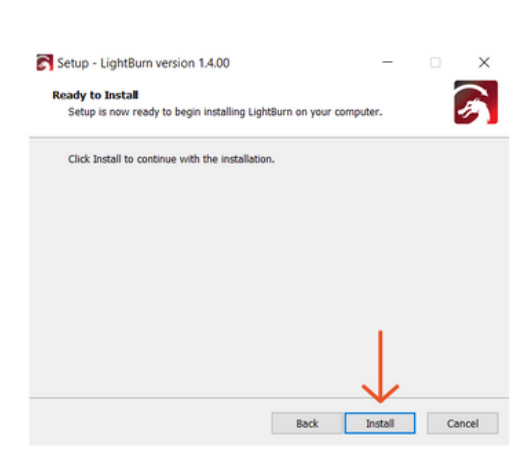

• When the "Completing the LightBurn Setup Wizard" pops-up, check both Install EzCad2 driver (used by galvos) and Launch LightBurn.

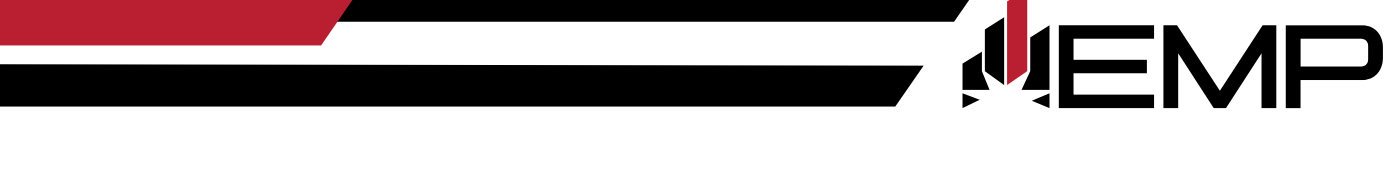

If you also use LightBurn for your CO2 laser, ensure the Install FTDI serial driver (used by DSPs) is also checked.

Click Finish.

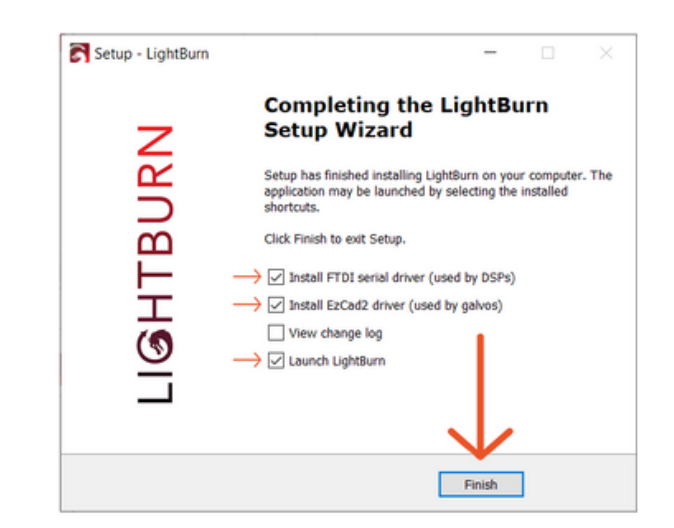

- If you receive the message "Do you want to allow this app from an unknown publisher to make changes to your device?" Click Yes to continue.
- Click Extract to unpack the Windows driver and launch the installer.

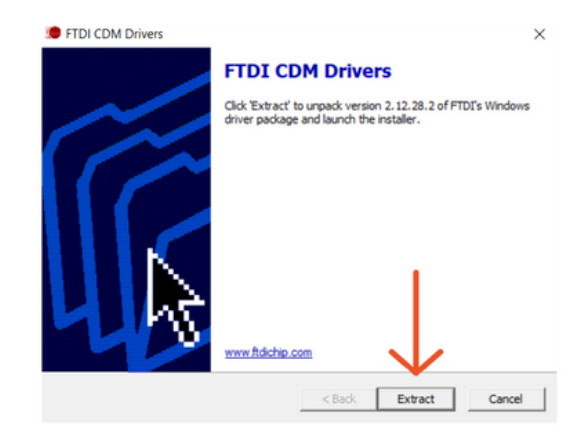

• Click Next to continue.

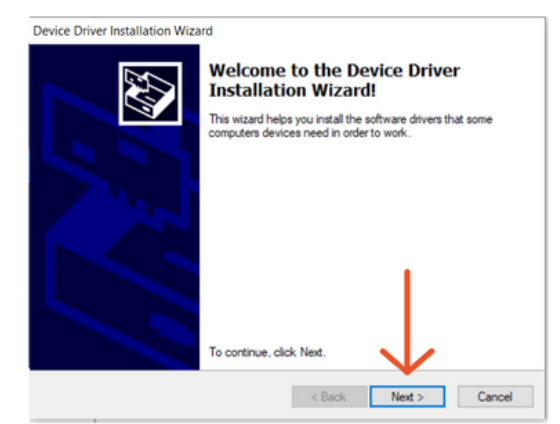

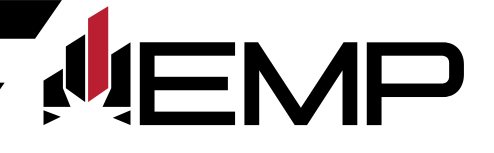

 If you agree to the terms, check the box to confirm you have read and accept the Microsoft Visual license terms, and click Next.

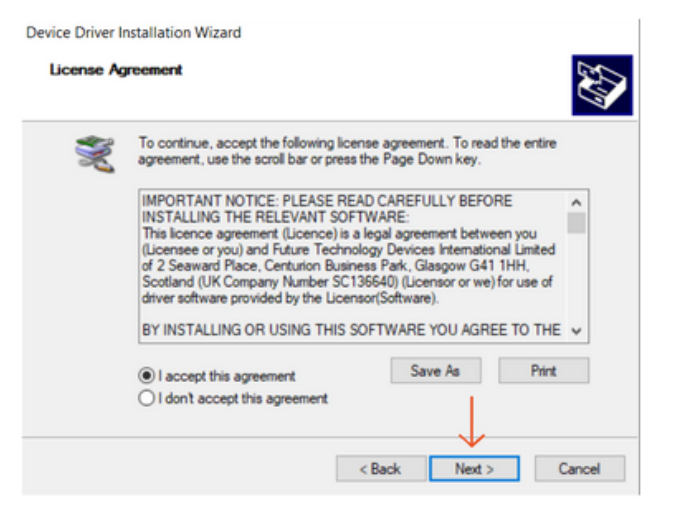

• Click Finish.

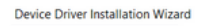

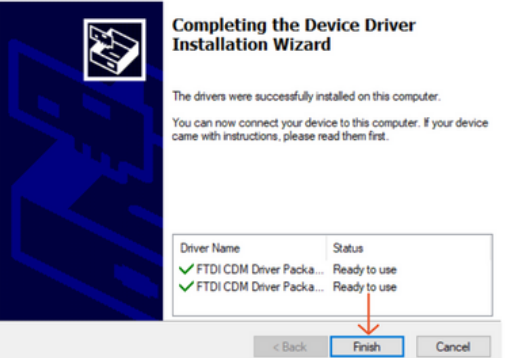

- If you receive the message "Do you want to allow this app to make changes to your device?" Click Yes to continue.
- Click Next again.

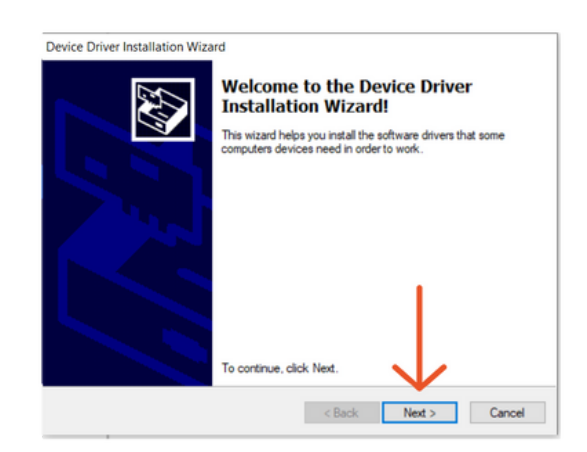

- If you receive the message "Would you like to install this device software?" Click Install to continue.
- Click Finish.

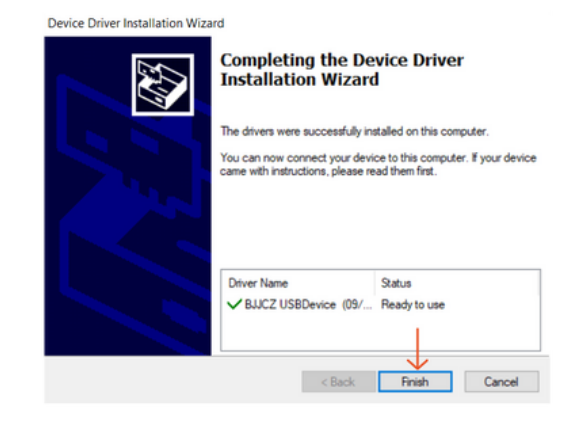

MP

- Plug the supplied USB thumb drive into an open USB port on your computer.
- If the Devices Window is open, click Import. If not, click the Devices button in the Laser Window, and then click Import.

| Devices - LightB | um              |                  | ? ×    |
|------------------|-----------------|------------------|--------|
| Your Device List |                 |                  |        |
| Aira9 - WIFI     |                 |                  |        |
|                  |                 |                  |        |
| Find My Laser    | Create Manually | LightBurn Bridge | Import |
| Make Default     | Edit            | Remove           | Export |
|                  |                 | OK               | Cancel |

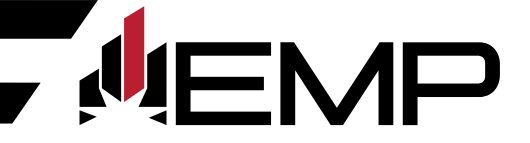

• Navigate to the USB Drive on your computer.

| ⇒ < ↓ ⇒ > 0                                                                                                    | SB Drive (D:) >                   | ~                                               | Ö | P Search USB Dr | ive (D:) |
|----------------------------------------------------------------------------------------------------|-----------------------------------|-------------------------------------------------|---|-----------------|----------|
| ganize • New fold                                                                                                    | er                                |                                                 |   | E               | •        |
| Quick access<br>Desktop<br>Downloads<br>Documents<br>Documents<br>Documents<br>Nusic<br>Videos<br>OneDrive<br>This PC<br>USB Drive (D) | Name EMP230293 ST30R- 163 NTJbdev | Type<br>File folder<br>LBDEV File<br>LBDEV File |   |                 | Size     |
| USB Drive (D:)                                                                                                    | <<br>me:                          |                                                 | Ý | All files       | Cancel   |

• Select the file ending in .lbdev that corresponds with the lens that is currently installed in the Galvo Fiber Laser and click Open.

**Note:** There are multiple .lbdev files on the supplied USB Thumb Drive. These files represent the optional lens sizes available for the EMP Galvo Fiber Lasers. If you purchased additional lenses, repeat these steps to setup a separate device for each one.

• Select the new device that corresponds with the lens that is currently installed in the Galvo Fiber Laser from the Devices list and click OK.

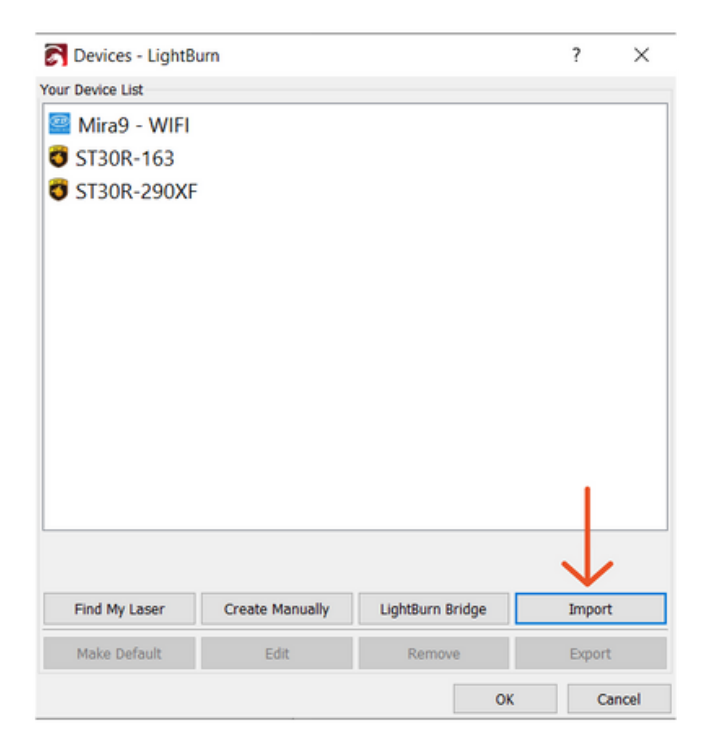

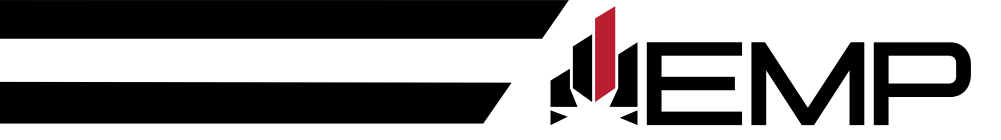

• In the Laser Window, select the new device from the dropdown menu.

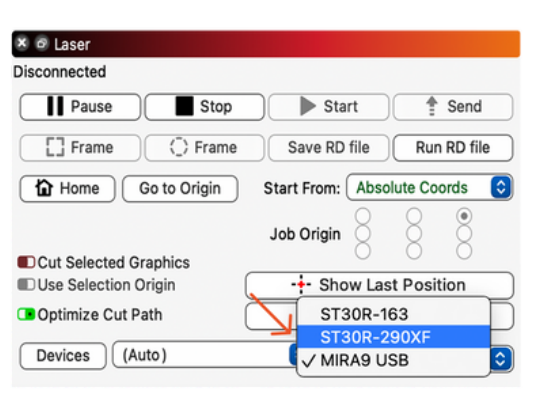

- Plug one end of the supplied USB cable directly into an open USB port on your computer.
- Plug the other end of the supplied USB cable into the USB port located on the back of the cabinet.
- In the Laser Window, right-click the Devices button to reset the connection. It should now say Ready.

| 🗙 🗗 Laser                  |                       |                   |  |  |
|----------------------------|-----------------------|-------------------|--|--|
| Ready 🔶                    |                       |                   |  |  |
| Pause                      | Stop                  | Start             |  |  |
| Frame O Frame              |                       |                   |  |  |
| C Cut Selected Graphics    |                       |                   |  |  |
|                            | -+- Sł                | now Last Position |  |  |
| Optimize Cut Path          | Optimization Settings |                   |  |  |
| Devices (Auto) ST30R-290XF |                       |                   |  |  |
| $\uparrow$                 |                       |                   |  |  |
| Laser                      | Library               |                   |  |  |

Congratulations! LightBurn is now paired with your Galvo Fiber Laser!